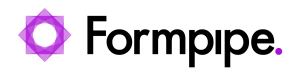

Knowledgebase > Information for new users > New user Netmaker Bankgiro Link

## New user Netmaker Bankgiro Link

Sebastian Ohlsson - 2024-02-07 - Comments (0) - Information for new users

## New user Netmaker Bankgiro Link

When we start the program for the first time or as a new user, you need to create a profile. (this is also done if you add a new customer you pay for on your existing license.)

As a new user follow steps:

1. Click on Administer.

| Välj profil                              | ×                          |
|------------------------------------------|----------------------------|
| Välj profil                              |                            |
| BankId (Olicensierad profil)             | •                          |
|                                          | <u>Administrera</u>        |
| 🔲 <u>S</u> tarta alltid med denna profil |                            |
| <u>0</u> K                               | <u>Avbryt</u> <u>Hjälp</u> |

1. Add.

| Administrera profiler            | $\times$ |
|----------------------------------|----------|
| Profiler Inställningar           |          |
| Lokal<br>Lokal<br>Lokal<br>Lokal |          |
| Lägg till Åndra Ta bort          |          |
| OK Hjälp                         |          |

 Fill in the fields: Profile name (here you name your profile), organization number (your company), Customer number Bankgirot, License number Netmaker Bankgiro Link. If you are a Service bureau, this field is also filled in, otherwise this field is left blank. Choose a way to identify yourself, If Mobile Bank-ID is used, Social Security number is filled in with 12 digits.

| Skapa profil >                                |
|-----------------------------------------------|
| Profilnamn:                                   |
|                                               |
| Olicensierad profil                           |
| _ Information                                 |
| Organisationsnummer:                          |
| Kundnummer Bankgirot:                         |
| Licensnummer Netmaker Bankgiro Link:          |
| Servicebyrånummer:                            |
| Inställningar                                 |
| Legitimera                                    |
| 💽 BankID på datorn                            |
| C Mobilt BankID                               |
| Personnummer:                                 |
| Delning                                       |
| 🔲 Denna profil ska delas mellan olika datorer |
| Sökväg till delade filer:                     |
|                                               |
| OK Avbryt Hjälp                               |

1. If you want shared profiles, mark this and fill in the path for the profile. It is good to know that if you have shared profiles and identify yourself with Mobile ID, the social security number must be changed EVERY time you use the profile, so we recommend e.g. a card or file for easier handling. (If the profile is not to be shared, leave this step blank.)

| Skapa profil                                  | × |
|-----------------------------------------------|---|
| Profilnamn:                                   |   |
|                                               |   |
| Olicensierad profil                           |   |
| _ Information                                 |   |
| Organisationsnummer:                          |   |
| Kundnummer Bankgirot:                         |   |
| Licensnummer Netmaker Bankgiro Link:          |   |
| Servicebyrånummer:                            |   |
| Inställningar                                 |   |
| Legitimera                                    |   |
| <ul> <li>BankID på datorn</li> </ul>          |   |
| C Mobilt BankID                               |   |
| Personnummer:                                 |   |
| └── Delning                                   | _ |
| 🔽 Denna profil ska delas mellan olika datorer |   |
| Sökväg till delade filer:                     |   |
|                                               |   |
|                                               |   |
| OK Avbryt Hjälp                               |   |

1. Finish by clicking  $\mathbf{Ok}$  and your Profile is now ready to use.

| Skapa profil 🛛 🗙 🗙                            |
|-----------------------------------------------|
| Profilnamn:                                   |
|                                               |
| Olicensierad profil                           |
| _ Information                                 |
| Organisationsnummer:                          |
| Kundnummer Bankgirot:                         |
| Licensnummer Netmaker Bankgiro Link:          |
| Servicebyrånummer:                            |
| Inställningar                                 |
| Legitimera                                    |
| BankID på datorn                              |
| O Mobilt BankID                               |
| Personnummer:                                 |
| _ Delning                                     |
| 🗖 Denna profil ska delas mellan olika datorer |
| Sökväg till delade filer:                     |
|                                               |
| OK Avbryt Hjälp                               |